## Rubicon- Adding a Course (Individual Map)

| <ol> <li>Go to<br/>www.rcboe.rubiconatlas.org.</li> <li>Log in.</li> </ol>                                                                                                    | Username: livintr<br>Password:                                                                                                    |   |
|----------------------------------------------------------------------------------------------------|----------------------------------------------------------------------------------------------------|---|
| 3. Click the 'Develop' tab.                                                                                                    | Develop                                                                                                    |   |
| <ul><li>4. Click 'Edit Course<br/>Assignments'.</li><li>Note: You will see all the courses you<br/>are currently developing on this<br/>page.</li></ul>                                                                                                    | Curriculum I'm Developing         3Sample, Richmond         Image: Copy Unit       Image: Copy Unit         Course       Grade       School       Subject       Map Type         Science 3 - 41.0140000       Grade 3       RCSS Elementary       Science       I         1 record(s) found.       Edit Course Assignments | - |
| <ul> <li>5. Fill in the following fields:</li> <li>Select a School: Choose RCSS<br/>Elementary, RCSS Middle, or RCSS<br/>High</li> <li>Select a Subject/Grade: Choose your<br/>content area and grade level.</li> <li>Select a Course Title:<br/>If you do not know the course<br/>number you can leave the 'Course<br/>Title' field blank.</li> <li>Choose Individual for the 'Map Type'<br/>field.</li> </ul> | 1. Select a School         RCSS High         2. Select a Subject / Grade         Math         Grade 11         Grade 11         3. Select a Course Title         Grade 11: Algebra 2 - 27.0992082         Individual         RCSS High                                                                                     |   |
| <b>Edit Course Assignments:</b> Click the<br>'New' button next to the course you<br>want to develop.                                                                                                    | Algebra 2 - 27.0992082<br>1 record(s) found.                                                                                                    |   |

| <ol> <li>The course you selected will<br/>be added to the 'My Course<br/>Assignments' section on the<br/>right.</li> </ol> | My Course Assignments 2016-2017                                   |       |  |
|----------------------------------------------------------------------------------------------------|-------------------------------------------------------------------|-------|--|
|                                                                                                    | Algebra 2 - 27.0992082 (I)<br>RCSS High / 3Sample, Richmond       | ā 🥕 😣 |  |
| Click 'All Done'.                                                                                                    | Science 3 - 41.0140000 (I)<br>RCSS Elementary / 3Sample, Richmond | d 🧪 🗵 |  |
|                                                                                                    | All Done                                                          |       |  |